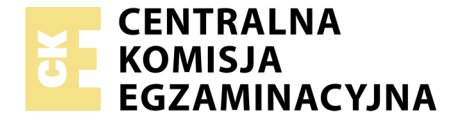

Nazwa kwalifikacji: **Montaż i eksploatacja systemów komputerowych, urządzeń peryferyjnych i sieci** Oznaczenie kwalifikacji: **EE.08** Numer zadania: **01** Wersja arkusza: **SG** 

| Wypełnia zdający       |  |                                                          |
|------------------------|--|----------------------------------------------------------|
| Numer PESEL zdającego* |  | Miejsce na naklejkę z numerem<br>PESEL i z kodem ośrodka |
|                        |  |                                                          |

# EGZAMIN POTWIERDZAJĄCY KWALIFIKACJE W ZAWODZIE

| Rok 2020 |           |
|----------|-----------|
| CZĘŚĆ P  | RAKTYCZNA |

Czas trwania egzaminu: 150 minut

PODSTAWA PROGRAMOWA 2017

EE.08-01-20.01-SG

### Instrukcja dla zdającego

- 1. Na pierwszej stronie arkusza egzaminacyjnego wpisz w oznaczonym miejscu swój numer PESEL i naklej naklejkę z numerem PESEL i z kodem ośrodka.
- 2. Na KARCIE OCENY w oznaczonym miejscu przyklej naklejkę z numerem PESEL oraz wpisz:
  - swój numer PESEL\*,
  - oznaczenie kwalifikacji,
  - numer zadania,
  - numer stanowiska.
- 3. KARTĘ OCENY przekaż zespołowi nadzorującemu.
- 4. Sprawdź, czy arkusz egzaminacyjny zawiera 4 strony i nie zawiera błędów. Ewentualny brak stron lub inne usterki zgłoś przez podniesienie ręki przewodniczącemu zespołu nadzorującego.
- 5. Zapoznaj się z treścią zadania oraz stanowiskiem egzaminacyjnym. Masz na to 10 minut. Czas ten nie jest wliczany do czasu trwania egzaminu.
- 6. Czas rozpoczęcia i zakończenia pracy zapisze w widocznym miejscu przewodniczący zespołu nadzorującego.
- 7. Wykonaj samodzielnie zadanie egzaminacyjne. Przestrzegaj zasad bezpieczeństwa i organizacji pracy.
- 8. Jeżeli w zadaniu egzaminacyjnym występuje polecenie "zgłoś gotowość do oceny przez podniesienie ręki", to zastosuj się do polecenia i poczekaj na decyzję przewodniczącego zespołu nadzorującego.
- 9. Po zakończeniu wykonania zadania pozostaw rezultaty oraz arkusz egzaminacyjny na swoim stanowisku lub w miejscu wskazanym przez przewodniczącego zespołu nadzorującego.
- 10. Po uzyskaniu zgody zespołu nadzorującego możesz opuścić salę/miejsce przeprowadzania egzaminu.

## Powodzenia!

\* w przypadku braku numeru PESEL – seria i numer paszportu lub innego dokumentu potwierdzającego tożsamość

## Zadanie egzaminacyjne

Wykorzystując dostępne narzędzia, elementy i urządzenia sieciowe, podzespoły komputera oraz oprogramowanie znajdujące się na stanowisku egzaminacyjnym, wykonaj montaż okablowania i podłączenie urządzeń sieciowych. Przeprowadź konfigurację dysku serwera, konfigurację urządzenia sieciowego oraz wykonaj konfigurację systemów operacyjnych zainstalowanych na dysku twardym stacji roboczej oraz serwera.

Do konfiguracji serwera oraz stacji roboczej z zainstalowanym systemem Windows i Linux wykorzystaj: dla systemu Windows konto Administrator z hasłem ZAQ!2wsx a dla systemu Linux konto root z hasłem ZAQ!2wsx oraz konto użytkownika administrator z hasłem ZAQ!2wsx

- 1. Wykonaj montaż okablowania sieciowego:
  - wykonaj podłączenie kabla UTP do modułu keystone gniazda naściennego według sekwencji T568B.
    Zmontuj gniazdo naścienne z jednym modułem
  - drugi koniec kabla UTP zakończ wtykiem RJ45 tak, aby uzyskać połączenie proste

UWAGA: po wykonaniu montażu zgłoś przewodniczącemu ZN – przez podniesienie ręki – gotowość do przeprowadzenia testu wykonanego okablowania. W obecności egzaminatora sprawdź za pomocą testera okablowania poprawność wykonanego połączenia gniazdo – wtyk.

2. Za pomocą kabli połączeniowych znajdujących się na stanowisku egzaminacyjnym połącz urządzenia zgodnie ze schematem.

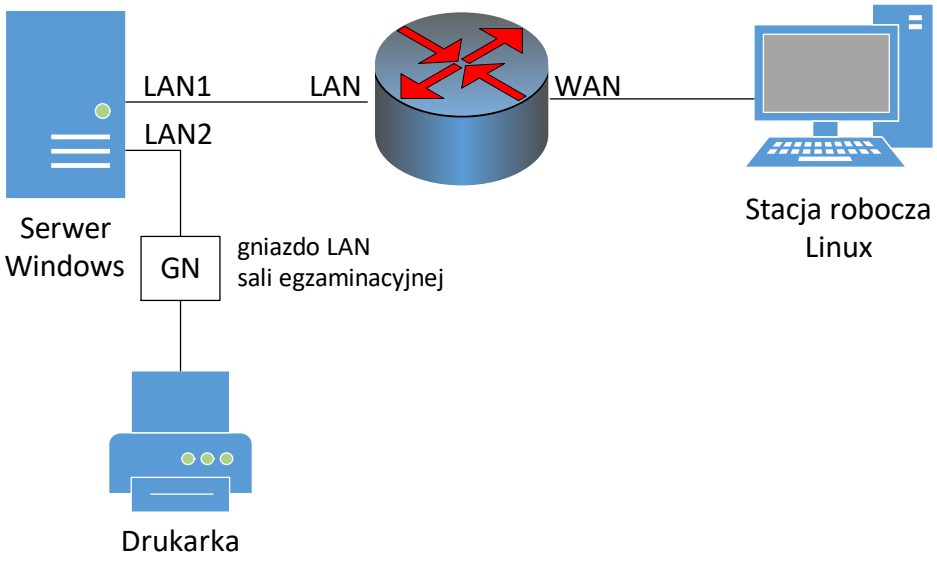

Schemat połączenia urządzeń sieciowych

- 3. W stacji roboczej zamontuj dysk oznaczony LINUX oraz pamięć RAM1
- 4. Skonfiguruj dysk serwera i przeprowadź diagnozę w systemie Windows Serwer:

UWAGA: program CrystalDiskInfo dla systemu Windows dostępny jest w folderze CrystalDiskInfo na nośniku opisanym PROGRAMY

 zamontuj dysk twardy z systemem Windows Serwer (oznaczony jako SERWER1) a następnie na wolnej przestrzeni dysku załóż partycję o maksymalnym rozmiarze i sformatuj ją na systemem plików NTFS oraz przypisz literę dysku X

- wykorzystując program *CrystalDiskInfo*, odczytaj z dysku parametry systemu S.M.A.R.T o numerach:
  01, 05, 0A, C5, C6, C7. W przypadku braku w/w parametrów dopuszcza się zapis *N/A*
- przygotuj dokument, zapisz numer i nazwę odczytanych parametrów oraz ich wartości. Utworzony dokument zapisz na pulpicie konta lokalnego Administrator pod nazwą SMART
- wykonaj zrzuty ekranu potwierdzające przeprowadzoną diagnozę dysku. Zrzuty wklej do dokumentu tekstowego i zapisz na pulpicie konta lokalnego Administrator pod nazwą HDD
- 5. Skonfiguruj ruter według poniższych zaleceń, wykonaj zrzuty ekranowe dokumentujące konfigurację. Zrzuty umieść w dokumencie edytora tekstu. Dokument nazwij *konfiguracja\_ruter* i umieść na pulpicie konta **Administrator**:

UWAGA: ruter pracuje na ustawieniach fabrycznych zgodnie z dokumentacją, która jest dostępna w folderze RUTER na nośniku opisanym PROGRAMY. Jeżeli ruter wymaga zmiany hasła, ustaw je na ZAQ!2wsx

- adres IP interfejsu LAN: 10.0.0.1/24
- serwer DHCP wyłączony
- wyłączona sieć bezprzewodowa
- adres IP interfejsu WAN: 90.90.90.1/30
- brama domyślna interfejsu WAN: 90.90.90.2
- serwer DNS interfejsu WAN: 8.8.8.8
- ustaw przekierowanie portu 80 z interfejsu WAN do serwera na port 8080
- 6. Skonfiguruj interfejsy sieciowe serwera w systemie Windows i stacji roboczej w systemie Linux: *UWAGA: drukarka ma ustawiony adres 192.168.0.200* 
  - na serwerze skonfiguruj pierwszy interfejs sieciowy według zaleceń:
    - nazwa połączenia: LAN1
    - adres IP: 10.0.0.2/24
    - brama domyślna: 10.0.0.1
    - serwer DNS: 10.0.0.1
  - na serwerze skonfiguruj drugi interfejs sieciowy według zaleceń:
    - nazwa połączenia: LAN2
    - adres IP: 192.168.0.x/24, gdzie x to numer stanowiska egzaminacyjnego
    - brama domyślna: brak
    - serwer DNS: brak
  - na stacji roboczej skonfiguruj interfejs sieci przewodowej według zaleceń:
    - adres IP: 90.90.90.2/30
  - na stacji roboczej ustaw bramę domyślną na 90.90.90.1
  - na stacji roboczej ustaw serwer DNS na 8.8.8.8
  - na serwerze za pomocą polecenia ping sprawdź komunikację z drukarką, ruterem oraz stacją roboczą

UWAGA: po wykonaniu powyższego polecenia zgłoś przewodniczącemu ZN – przez podniesienie ręki – gotowość do przeprowadzenia ponownego sprawdzenia komunikacji serwera z drukarką, ruterem oraz stacją roboczą. Sprawdzenie wykonaj w obecności egzaminatora.

- 7. Skonfiguruj serwer z zainstalowanym systemem Windows Serwer:
  - na serwerze dodaj rolę Serwer sieci Web, obsługujący protokół HTTP
  - utwórz folder C:\www
  - ustaw zabezpieczenia utworzonego folderu tylko dla:
    - Administratorzy Pełna kontrola
    - Użytkownicy Odczyt i wykonywanie
  - w utworzonym folderze utwórz plik o nazwie *test.html* z zawartością:

<html> <body> Strona testowa </body> </html>

- utwórz nową witrynę sieci Web udostępniającą zawartość utworzonego folderu, tylko pod adresem IP interfejsu LAN1 i portem 8080
- dla utworzonej witryny ustaw domyślny dokument na test.html
- sprawdź ze stacji roboczej, czy wyświetla się udostępniona witryna

## Czas przeznaczony na wykonanie zadania wynosi 150 minut. Ocenie podlegać będzie 5 rezultatów:

- wykonane okablowanie sieciowe oraz połączenie fizyczne urządzeń,
- skonfigurowany dysk serwera oraz zamontowana pamięć RAM,
- skonfigurowane urządzenie sieciowe,
- skonfigurowane interfejsy sieciowe serwera i stacji roboczej,
- skonfigurowany serwer

#### oraz

przebieg wykonania okablowania sieciowego.

Uwaga: zawartość nośnika USB, wykorzystywanego podczas egzaminu do zapisu zrzutów ekranowych lub dokumentów, jest usuwana po egzaminie i nie stanowi dokumentacji egzaminacyjnej przekazywanej wraz z arkuszem do OKE.